# Router VDSL รุ่น NT3BB-4PVWN-143 (ZTE)

ด้านหน้า

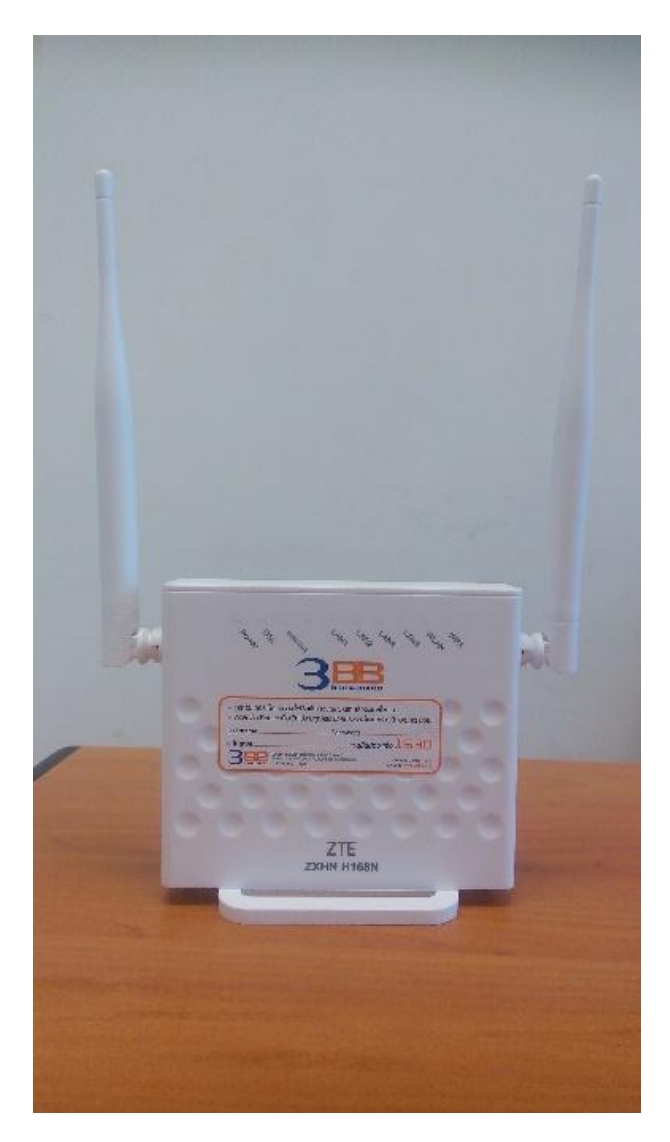

# ด้านหลัง

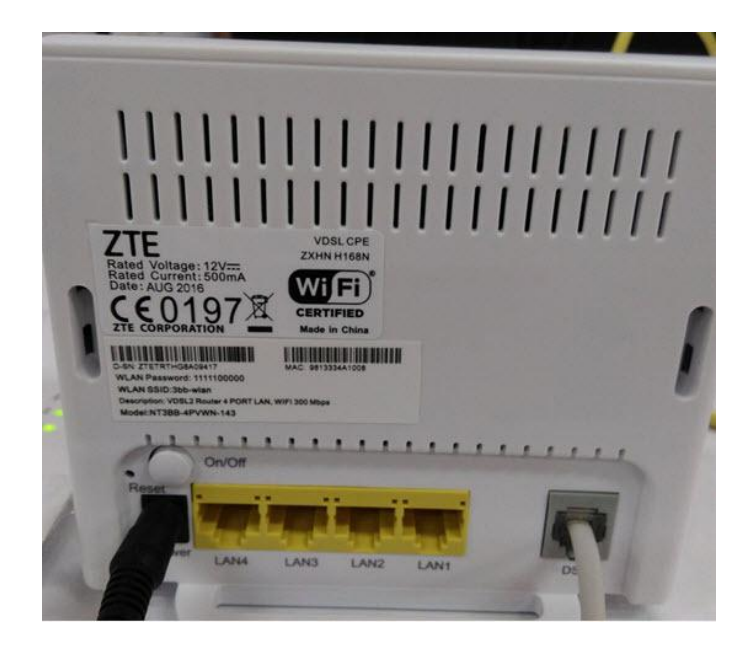

ด้านข้าง

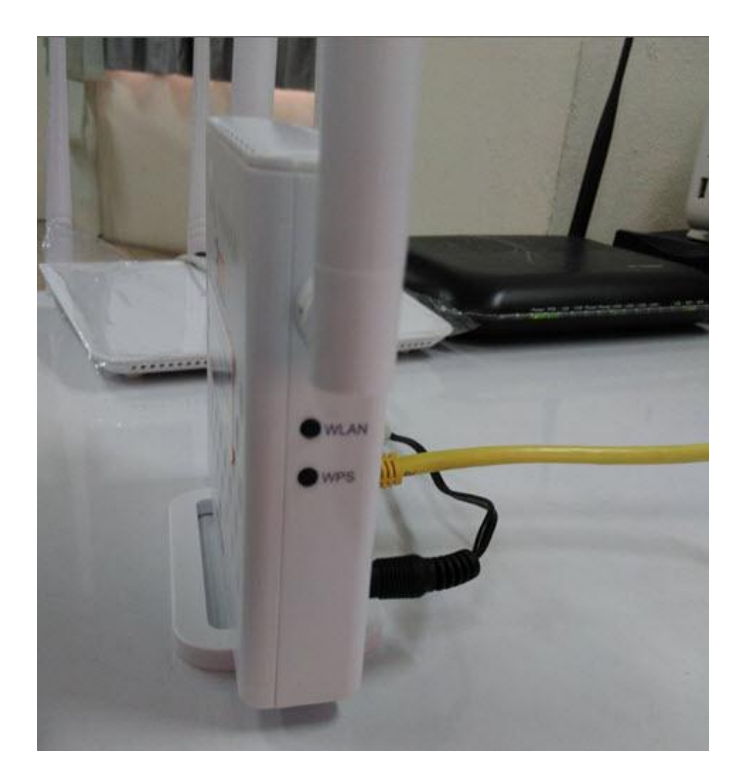

#### 1. รายการสินค้า

ตารางการแสดงรายการสินค้าที่บรรจุภายในกล่อง

| รายการ            | ຈຳນວນ |
|-------------------|-------|
| VDSL Router       | 1     |
| Power Adaptor     | 1     |
| สาข LAN(RJ45)     | 1     |
| สายโทรศัพท์(RJ11) | 1     |
| กู่มือการติดตั้ง  | 1     |

หมายเหตุ: หากสินค้ามีความผิดพลาดหรือได้รับความเสียหายสามารถติดต่อผู้ให้บริการ

### การเชื่อมต่ออุปกรณ์

้ขั้นตอนที่ 1 : เชื่อมต่อพอร์ต VDSL ของอุปกรณ์ โดยใช้สายโทรศัพท์

ขั้นตอนที่ 2 : เชื่อมต่อพอร์ต LAN ของ Router ไปยังพอร์ต Ethernet ของเกรื่องกอมพิวเตอร์ โดยใช้สาย LAN

ขั้นตอนที่ 3 : เชื่อมต่อพอร์ต Power Adaptor กับเต้าเสียบไฟ AC และต่อไปยังพอร์ต Power ของ Router

ขั้นตอนที่ 4 : หลังจากเชื่อมต่าสายเคเบิ้ลกับอุปกรณ์เรียบร้อยแล้ว ให้ทำการเปิดเครื่อง และเช็กสถานะของตัวอุปกรณ์ จากไฟ LED ที่ปรากฏบนตัวเครื่อง

รูปแสดงการเชื่อมต่ออุปกรณ์ Router, เครื่องคอมพิวเตอร์

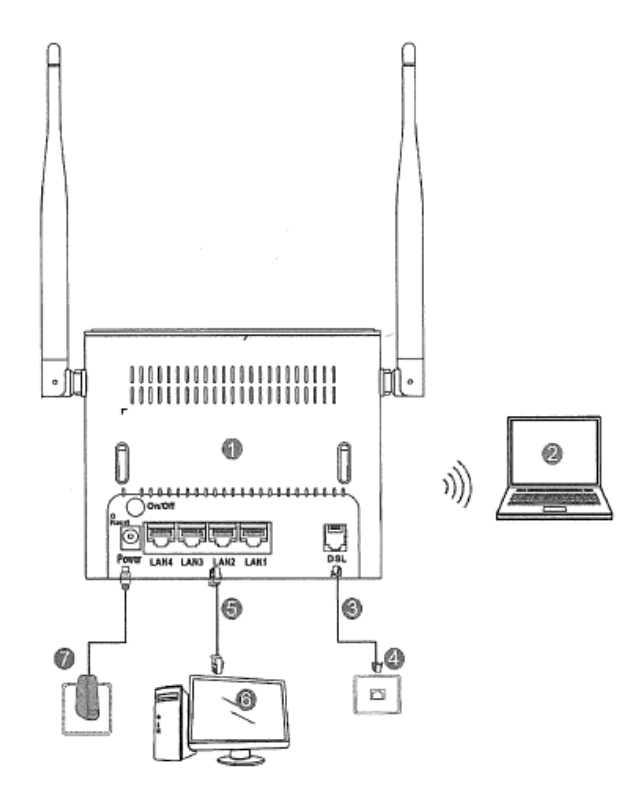

| ถำดับ | อุปกรณ์            | ถำดับ | อุปกรณ์                 |
|-------|--------------------|-------|-------------------------|
| 1     | NT3BB-4PVWN-143    | 5     | สาย LAN(RJ45)           |
| 2     | คอมพิวเตอร์แบบพกพา | 6     | คอมพิวเตอร์แบบตั้ง โต๊ะ |
| 3     | สายโทรศัพท์(RJ11)  | 7     | แหล่งจ่ายไฟฟ้า          |
| 4     | พอร์ต DSL          |       |                         |

#### ตารางแสดงรายละเอียดพอร์ตของ Router

| รายการ      | รายละเอียดการทำงาน                                                              |
|-------------|---------------------------------------------------------------------------------|
| On/Off      | สำหรับเปิดหรือปิดการจ่ายไฟของอุปกรณ์                                            |
| Power       | สำหรับเชื่อมต่อกับอุปกรณ์ Power Adaptor                                         |
| Reset       | การตั้งค่าโรงงานเป็นค่าเริ่มต้น สำหรับการตั้งค่า VDSL Router เป็นค่ามาตรฐานจาก  |
|             | โรงงานโดยการกดปุ่ม Reset ค้างไว้เป็นเวลา 6 วินาที การตั้งค่าจะถูกตั้งค่าเป็นค่า |
|             | เริ่มต้นจากโรงงาน                                                               |
| LAN1 – LAN4 | สำหรับเชื่อมต่อกับพอร์ต Ethernet ของเกรื่องกอมพิวเตอรื                          |
| WPS         | ปุ่ม Reset มาตรฐานกวามปลอดภัยของ WLAN                                           |
| WLAN        | ปุ่ม WLAN ใช้เปิด/ปิดการทำงานของ WLAN                                           |

| WAN(Optional) | ช่องทางการเชื่อมต่อ WAN     |
|---------------|-----------------------------|
| DSL           | ช่องทางในการเชื่อมต่อ Modem |

### 3. การตั้งค่าผ่าน Web

3.1 การตั้งค่า IP Address ของการ์ค LAN

ทำการกำหนดค่า TCP/IP properties ของการ์ด LAN เป็น Obtain an IP address automatically from modem หรือกำหนดค่า IP address ของเครื่องกอมพิวเตอร์ให้อยู่ในเครือข่ายเดียวกับ Router

### 3.2 การตั้งค่าอินเตอร์เน็ต

รายละเอียดการตั้งค่าอินเตอร์เน็ต สำหรับการติดตั้งในกรั้งแรก

ขั้นตอนที่ 1 : เปิด Internet Explorer (IE) browser และป้อนค่า <u>http://192.168.1.1/3bb</u>

ขั้นตอนที่ 2 : หน้าต่าง Quick Configuration จะปรากฏขึ้นมา ให้ทำการป้อน Username, รหัสผ่าน password และรหัสเข้าใช้งาน validate code สำหรับการใช้งานอินเตอร์เน็ต หลังจากป้อนค่าเสร็จให้กดปุ่ม apply เพื่อเป็นการบันทึกค่า

| กรุณากรอก Usern<br>1530 | ame และ Password ของ | อุปกรณ์ router หรือดิดต่อเจ้าเ | น้าที่ หมายเลข |  |
|-------------------------|----------------------|--------------------------------|----------------|--|
| Username                | ro5@test3bb          |                                |                |  |
| Password                | •••••                |                                |                |  |
| Validate Code           |                      |                                |                |  |
|                         |                      |                                |                |  |
|                         |                      |                                |                |  |
| т.<br>-                 |                      | Apply                          | Cancel         |  |

หรือการตั้งค่าผ่าน Web (user manual)

ขั้นตอนที่ 1 : เปิด Internet Explorer (IE) browser และป้อนค่า http://192.168.1.1

ขั้นตอนที่ 2 : ทำการ Login โดยป้อนก่า username , password และ Validate Code ดังนี้

Username = admin

Password = ใส่ตัวอักษร/ตัวเลข 4 ตัวสุดท้ายของ MAC address

- MAC address จะเขียนอยู่ที่ Sticker ติดด้านล่างของเครื่อง
- ใส่ตัวอักษร ตัวเล็ก ทั้งหมด
- ถ้ากด Reset factory แล้วในครั้งต่อๆ ไป Password จะกลับเป็น 3bb

Validate Code = ใส่ตัวอักษร/ตัวเลขที่แสดงในหน้าต่าง

ตัวอย่าง MAC address จะเขียนอยู่ที่ Sticker ติดด้านล่างของเครื่อง

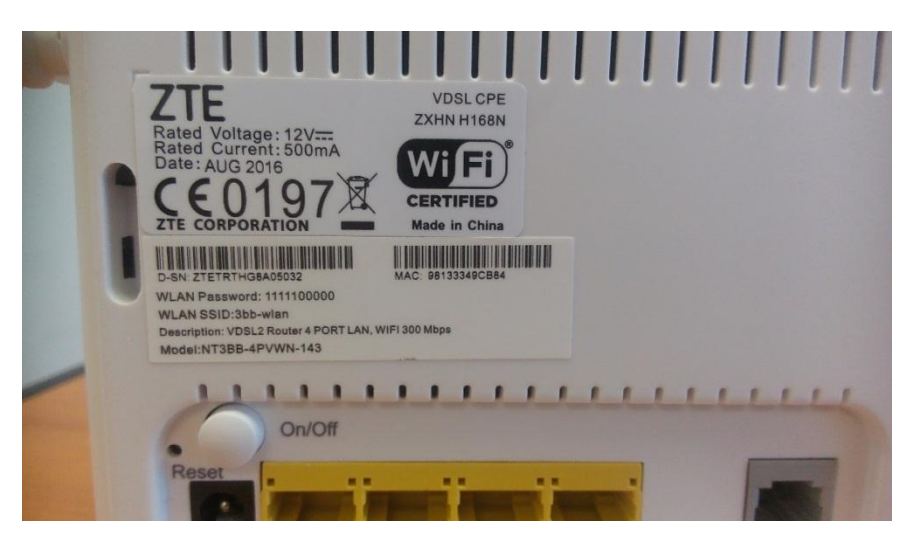

ขั้นตอนที่ 3 : ป้อนก่า Username , Password (4 ตัวสุดท้ายของ MAC address) และ Validate Code ตัวอย่างตามรูป แล้วกลิก Login

#### หน้าต่างแรกของ router

| Home | Interne                   | et                    | Local Network       | Ma | nagement & Diagnosis |
|------|---------------------------|-----------------------|---------------------|----|----------------------|
|      | Heename                   | Welcome to ZXHN H168N | V3.1. Please login. |    |                      |
|      | Password<br>Validate Code | ееее<br>63WJK         | бзмјк               |    |                      |

3.3 เมื่อเข้ามาที่ Web ของ Router ให้ Click เลือก WAN Setting

|              | Internet                                                      |                                                                            | Local Network                                         | Management & Diagnosis                                                           |
|--------------|---------------------------------------------------------------|----------------------------------------------------------------------------|-------------------------------------------------------|----------------------------------------------------------------------------------|
| WAN Setting  | Eirewall                                                      | ](                                                                         |                                                       |                                                                                  |
|              |                                                               |                                                                            |                                                       |                                                                                  |
| Device List  | WLAN Device List                                              |                                                                            |                                                       | WLAN Setting                                                                     |
| Device List  | Name                                                          | MAC Address                                                                | IPv4 Address                                          | WLAN Setting                                                                     |
| WLAN Devices | Name<br>android-1e6dd91e550                                   | MAC Address<br>ec:1f:72:8b:80:c6                                           | IPv4 Address<br>192.168.1.3                           | WLAN Setting<br>IPv6 Address<br>fe80::ee1f:72ff:fe8b:80c6                        |
| WLAN Devices | WLAN Device List Name android-1e6dd91e550 android-e07ea8ec2e1 | MAC Address<br>ec:1f:72:8b:80:c6<br>bc:44:34:fb:7f:eb                      | IPv4 Address<br>192.168.1.3<br>192.168.1.4            | WLAN Setting IPv6 Address fe80::ee1f:72ff:fe8b:80c6 fe80::be44:34ff:fefb:7feb    |
| WLAN Devices | WLAN Device List Name android-1e6dd91e550 android-e07ea8ec2e1 | MAC Address<br>ec:1f:72:8b:80:c6<br>bc:44:34:fb:7f:eb<br>a4:84:31:34:56:ab | IPv4 Address<br>192.168.1.3<br>192.168.1.4<br>0.0.0.0 | WLAN Setting IPv6 Address fe80::ee1f:72ff:fe8b:80c6 fe80::be44:34ff:fefb:7feb :: |

3.4 จะปรากฏหน้าต่าง DSL Connection ขึ้นมา สามารถเลือกการตั้งค่า ทั้ง Vdsl และ Adsl ให้กดเข้าไปที่ Internet\_VD

# หน้าต่างการตั้งค่า VDSL

|                  |                      | Internet                   | Local Network                    | Management & Diagnosis |
|------------------|----------------------|----------------------------|----------------------------------|------------------------|
| tatus            | DSL                  | DSLite 6RD                 |                                  |                        |
| VAN              |                      |                            |                                  |                        |
| 2oS              | Page Informa         | tion                       |                                  |                        |
| ecurity          | This page provides t | the function of DSL connec | tion parameter(s) configuration. |                        |
| IAT              | ▼ DSL Connec         | tion                       |                                  |                        |
| arental Controls | When the old has not | land other and families DO |                                  |                        |
| DNS              | what should be not   | iced when conliguning DSL  | connections                      |                        |
| NTP              | Internet_VD          |                            |                                  |                        |
| ort Binding      | Internet_AD          |                            |                                  | <u></u>                |
| Wnamic Bouting   | 🛨 Create New Iter    | m                          |                                  |                        |

| R                 |                             |                             |                          |                        |
|-------------------|-----------------------------|-----------------------------|--------------------------|------------------------|
| Lines Curren      | t Time: 1970-01-01T00:03    |                             | Local Managed            | admin Logou            |
| Home              | litern                      | en                          | Local Network            | Management & Diagnosis |
| Status            | DSL DS                      | Lite 6RD                    |                          |                        |
| WAN               |                             |                             |                          |                        |
| QoS               | Page Information            |                             |                          |                        |
| Security          | This page provides the func | tion of DSL connection para | imeter(s) configuration. |                        |
| NAT               | - DSI Connection            |                             |                          |                        |
| Parental Controls | V DSL Connection            |                             |                          |                        |
| DDNS              | What should be noticed wh   | en configuring DSL connect  | ion?                     |                        |
| SNTP              | Internet_VD                 |                             |                          | Ċ                      |
| Port Binding      |                             |                             |                          | Deta                   |
| Dynamic Routing   | Connection Name             | Internet_VD                 |                          |                        |
| Multicast         | DSL Transfer Mode           | PTM                         | -                        |                        |
|                   | Туре                        | Routing                     | -                        |                        |
|                   | MTU                         | 1492                        |                          |                        |
|                   | Link Type                   | PPP N                       | 2                        |                        |
|                   | PPP Transfer Type           | PPPoE S                     | -                        |                        |
|                   | PPP                         |                             |                          |                        |
|                   | Usemame                     | asdfgjt@3bb                 |                          |                        |
|                   | Password                    | *****                       |                          |                        |
|                   | IP Version                  | IPv4/v6                     | 2                        |                        |
|                   | IPv4                        |                             | -                        |                        |
|                   | NAT                         | ⊛ On O Off                  |                          |                        |
|                   | IPv6                        |                             |                          |                        |
|                   | IPv6 Info Acquire Mode      | Auto                        | ·                        |                        |
|                   | Request PD                  | ⊛ on O off                  |                          |                        |
|                   | Unnumbered Mode             | O an ⊜ aff                  |                          |                        |
|                   | GUA Allowed Fram            | SLAAC                       |                          |                        |
|                   |                             | DHCPv6                      |                          |                        |
|                   |                             | D PD                        |                          |                        |
|                   | VLAN                        | ⊛ on O off                  |                          |                        |
|                   | VLAN ID                     | 33                          |                          |                        |
|                   | Validate Code               |                             | 006PD                    |                        |
|                   |                             |                             |                          |                        |
|                   |                             |                             |                          | Apply Cancel           |

3.5 ใส่ Username / Password : ของลูกค้า และ ใส่ Validate Code แล้วทำการกด apply

ถ้าต้องการตั้งค่า ADSL ก็ให้เลือกที่ Internet\_AD หน้าต่างการตั้งค่า แบบ ADSL

| Status WAN QoS Security NAT Parental Controls DDNS SNTP Port Binding Dynamic Routing Multicast Conne DSL Tr ATM I VPL/VC Service Type MTU                                                                                                    | DSL DSU<br>formation<br>provides the function<br>Connection<br>Id be noticed when<br>et VD<br>et AD<br>section Name | ite<br>on of DSI<br>n configur    | 68D<br>L connection | parameter(s) o    | onfiguration. |      |
|----------------------------------------------------------------------------------------------------|----------------------------------------------------------------------------------------------------|-----------------------------------|---------------------|-------------------|---------------|------|
| WAN QoS Page In This page g In Security NAT Parental Controls DDNS SNTP Port Binding Dynamic Routing Multicast OSL Tr ATM F VPI/VC Service Type MTU                                                                                                    | oformation<br>provides the function<br>Connection<br>Id be noticed when<br>et VD<br>et AD                           | on of DSI<br>n configu<br>Interne | L connection        | n parameter(s) o  | onfiguration. | 0    |
| QoS Page In<br>Security This page p<br>NAT DSL 0<br>What show<br>DDNS SNTP D<br>Port Binding Dynamic Routing Multicast Ocone<br>SATP STR P<br>Multicast Ocone<br>STR P<br>Not Str P<br>Str P<br>Str | Information<br>provides the function<br>Connection<br>Id be noticed when<br>et VD<br>et AD<br>section Name          | on of DSI                         | L connection        | n parameter(s) o  | onfiguration. | 0    |
| Security This page g<br>NAT DSL 0<br>Parental Controls<br>DDNS<br>SNTP Port Binding<br>Dynamic Routing<br>Multicast DSL Tr<br>ATM F<br>VPI/VC<br>Service<br>Type                                                                                                    | rovides the function<br>Connection<br>Id be noticed when<br>et. VD<br>et. AD<br>sction Name                         | on of DSI                         | ring DSL co         | n parameter(s) co | onfiguration. | 1    |
| NAT Parental Controls DDNS SNTP Port Binding Dynamic Routing Multicast United State                                                                                                    | Connection<br>Id be noticed when<br>et. VD<br>et. AD<br>retion Name                                                 | Interne                           | ring DSL co         | nection?          |               | 0    |
| Parental Controls DDNS SNTP Port Binding Dynamic Routing Multicast OSL Tr ATM F VPI/VC Service Type MTU                                                                                                    | et, VD<br>et, AD<br>et, or Name                                                                                     | Interne                           | ring DSL co         | mestion?          |               | 1    |
| DDNS<br>SNTP<br>Part Binding<br>Dynamic Routing<br>Multicast<br>Conne<br>DSL Tr<br>ATM F<br>VPI/VC<br>Service<br>Type<br>MTU                                                                                                    | et, VD<br>et, AD                                                                                                    | Interne                           | ning Ust co         | snestion?         |               | 1    |
| SNTP Port Binding Dynamic Routing Multicast Conne DSL Tr ATM F VPL/VC Service Type MTU                                                                                                    | et_AD                                                                                                    | Interne                           | . 40                |                   |               | 1    |
| Port Binding<br>Dynamic Routing<br>Multicast<br>Conne<br>DSL Tr<br>ATM P<br>VPL/VC<br>Service<br>Type<br>MTU                                                                                                    | et AD                                                                                                    | Interne                           | 0                   |                   |               | 8    |
| Dynamic Routing<br>Multicast<br>DSL Tr<br>ATM F<br>VPL/VC<br>Service<br>Type<br>MTU                                                                                                    | ection Name                                                                                                    | Interne                           |                     |                   |               |      |
| Multicast Conne<br>DSL Tr<br>ATM F<br>VPI/VC<br>Service<br>Type<br>MTU                                                                                                    | ction Name                                                                                                    | Internet                          | 4.40                |                   |               | Deta |
| DSL Tr<br>ATM F<br>VPL/VC<br>Service<br>Type<br>MTU                                                                                                    |                                                                                                    | C. Tennipe in Lynch p             | CAD.                |                   |               |      |
| ATM F<br>VPI/VC<br>Service<br>Type<br>MTU                                                                                                    | ansfer Mode                                                                                                    | ATM                               |                     |                   |               |      |
| VPL/VC<br>Service<br>Type<br>MTU                                                                                                    | Parameters                                                                                                    |                                   |                     |                   |               |      |
| Servici<br>Type<br>MTU                                                                                                    | CI                                                                                                    | 0                                 | / 33                |                   |               |      |
| Туре<br>МТО                                                                                                    | e Type                                                                                                    | UBR                               |                     | •                 |               |      |
| MTU                                                                                                    |                                                                                                    | Routin                            | 9                   | [*]               |               |      |
|                                                                                                    |                                                                                                    | 1492                              |                     |                   |               |      |
| Link Ty                                                                                                    | ype                                                                                                    | ррр                               |                     |                   |               |      |
| PPP Tr                                                                                                    | P Transfer Type PPPoE +                                                                                             |                                   |                     |                   | -             |      |
| PPP                                                                                                    |                                                                                                    |                                   |                     |                   |               |      |
| Userna                                                                                                    | ame                                                                                                    | default                           | @3bb                |                   |               |      |
| Passivo                                                                                                    | ord                                                                                                    | •••••                             | •                   |                   |               |      |

# 4.การตั้งค่า Wireless

ขั้นตอนที่ 1 : ให้กดที่ Home และ กดที่ WLAN Setting หรือ Local Network > WLAN

|              |   | Internet            |                   | Local Network | Management & Diagnosis    |
|--------------|---|---------------------|-------------------|---------------|---------------------------|
| WAN Setting  |   | Eirewall            |                   |               |                           |
| Device List  |   | WLAN Device List    | MAC Address       | Third Address | WLAN Setting              |
| WLAN Devices | > | android-1e6dd91e550 | ec:1f:72:8b:80:c6 | 192.168.1.3   | fe80::ee1f:72ff:fe8b:80c6 |
|              |   | android-e07ea8ec2e1 | bc:44:34:fb:7f:eb | 192.168.1.4   | fe80::be44:34ff:fefb:7feb |
| LAN Devices  |   |                     | a4:84:31:34:56:ab | 0.0.0.0       |                           |
| LAN Devices  |   |                     |                   |               |                           |

ขั้นตอนที่ 2 : จะขึ้นหน้า WLAN Basic ขึ้นมา ให้เลือกที่ -> WLAN SSID Configuration

2.1 เลือก On หรือ Off เพื่อเปิดหรือปิด การทำงาน function wireless ที่อุปกรณ์ router

2.2 เลือก ใส่ Validate code แล้วทำการ Apply

| tus WLAN Basic WLAN Advanced  N N Page Information This page provides the function of WLAN basic parameter to configuration.  WLAN (2/GHz) On Off Validate Code A VULAN Global Configuration                                                                                 | Home   | Intern                       | et                       | Local Network       | Management & Diagnosis |
|----------------------------------------------------------------------------------------------------|--------|------------------------------|--------------------------|---------------------|------------------------|
| AN Page Information Uting Page Provides the function of WLAN basic parameter configuration. WLAN On/Off Configuration WLAN (24GHz) On Off Validate Code 2.2 Apply Cane A  VULAN Global Configuration                                                                         | itus   | WLAN Basic                   | WLAN Advanced            |                     |                        |
| N     Page Information     2.1       uting     This page provides the function of WLAN basic parameter beconfiguration.       nP     •       s     •       WLAN On/Off Configuration       WLAN (24GHz)     •       Validate Code       Validate Code       Apply       Cane | AN     |                              |                          |                     |                        |
| Auting     This page provides the function of WLAN basic parameter configuration.       PnP     • WLAN On/Off Configuration       VMAN (2.4GHz)     • On © Off       Validate Code                                                                                           | N      | Page Information             |                          | 2.1                 |                        |
| PnP     WLAN On/Off Configuration       NS     WLAN (2.4GH2)       WLAN (2.4GH2)     On       Validate Code     2.2       Apply     Cane       Apply     Cane                                                                                                    | outing | This page provides the funct | tion of WLAN basic param | eter(configuration. |                        |
| NS WLAN (24GHz) On Off Care                                                                                                    | PnP    | WIAN On/Off Co               | ofiguration              |                     |                        |
| WLAN (24GHz)       Image: Orif Configuration         Validate Code       Image: Configuration                                                                                                    | NS     |                              |                          |                     |                        |
| Validate Code     2.2       Apply     Cane       A     WLAN Global Configuration                                                                                                    |        | WLAN (2.4GHz)                | On Off                   |                     |                        |
| Apply Cane                                                                                                    |        | Validate Code                |                          | 2.2                 | 2                      |
| K     WLAN Global Configuration                                                                                                    |        |                              |                          |                     |                        |
| A  WLAN Global Configuration                                                                                                    |        |                              |                          |                     | Apply Cancel           |
| · · · · · · · · · · · · · · · · · · ·                                                                                                    |        | A > WIAN Global Con          | figuration               |                     |                        |
|                                                                                                    |        |                              | ingulation               |                     |                        |
|                                                                                                    |        |                              | 90.000                   |                     |                        |

<mark>เถือก A</mark> >> WLAN Global configuration เพื่อตั้งค่าใช้งาน wireless ใด้ดีขึ้น

WLAN Global Configuration

- Channel ทำการปรับตั้งก่า wireless channel ให้เหมาะกับสภาวะแวคล้อมที่ใช้งานโดย Channel ที่เลือกปรับได้มี ตั้งแต่ channel 1-13
- Mode ทำการเลือก Wireless standard ให้เหมาะสมกับอุปกรณ์ที่ทำต้องการเชื่อมต่อโดย Mode ที่เลือกปรับได้มีดังนี้

| Mode         | Frequency | Bandwidth | Maximum data rate |
|--------------|-----------|-----------|-------------------|
| IEEE802.11 b | 2.4 GHz   | 20 MHz    | 11 Mbits/s        |
| IEEE802.11 g | 2.4 GHz   | 20 MHz    | 54 Mbits/s        |
| IEEE802.11 n | 2.4 GHz   | 20/40 MHz | 300 Mbits/s       |
| Mixed b/g    | 2.4 GHz   | 20 MHz    | 54 Mbits/s        |
| Mixed g/n    | 2.4 GHz   | 20/40 MHz | 300 Mbits/s       |
| Mixed b/g/n  | 2.4 GHz   | 20/40 MHz | 300 Mbits/s       |

- Band Width ทำการเลือกช่วงความถี่ให้เหมาะสมกับ Wireless standard โดยช่วงความถี่ ที่สามารถเลือกปรับได้ มี ดังนี้ 20 MHz , 40 MHz , 20/40 MHz
- SGI ทำการเปิด function การทำงาน Short Guard interval เพื่อเพิ่ม data rate
- Transmitting Power ทำการเลือกปรับกำลังส่งให้เหมาะสมต่อระยะการใช้งาน โดยสามารถเลือกปรับได้ ดังนี้ 20,60,40,80,100 %

เลือก B >> WLAN SSID Configuration เพื่อเลือก On , Off เปิด/ปิด การใช้งาน SSID ที่ต้องการ SSID Name : ใส่ชื่อ Wifi ที่ต้องการ WPA Passphrase : รหัสผ่าน wifi 8 ตัว ขึ้นไป

#### ▼ WLAN SSID Configuration

| • | SSID1 (2.4GHz)  | On Off                |       |        |
|---|-----------------|-----------------------|-------|--------|
|   | SSID Name       | 3bb-wlan              |       |        |
|   | SSID Hide       | On Off                |       |        |
|   | Encryption Type | WPA/WPA2-PSK-TKIP/AES |       |        |
|   | WPA Passphrase  | •••••                 |       |        |
|   | SSID Isolation  | On Off                |       |        |
|   | Maximum Clients | 32                    |       |        |
|   | Validate Code   |                       |       |        |
|   |                 |                       |       |        |
|   |                 |                       | Apply | Cancel |
| • | SSID2 (2.4GHz)  | On Off                |       |        |
| • | SSID3 (2.4GHz)  | © On ⊚ Off            |       |        |
| • | SSID4 (2.4GHz)  | © On ⊚ Off            |       |        |

# 5. การตั้งค่า Forward Port

ขั้นตอนที่ 1 : ให้กคที่ Menu Internet > NAT

| Home              | Inter                      | net                      | Local Network                 | Management & Diagnosis |
|-------------------|----------------------------|--------------------------|-------------------------------|------------------------|
| Status            | IP Address Map             | ping DMZ                 | Port Forwarding               |                        |
| VAN               |                            |                          |                               |                        |
| SoS               | Page Information           |                          |                               |                        |
| Security          | This page provides the fun | ction of port forwarding | g parameter(s) configuration. |                        |
| NAT               | 5 I 5 P                    |                          |                               |                        |
| Parantal Controls | Port Forwarding            |                          |                               |                        |
|                   | What should be noticed w   | hen configuring port fo  | rwarding?                     |                        |
| CONTR             | Vew Item                   |                          | ● On ◎ Off                    |                        |
| SINTP             | Name                       | -                        |                               |                        |
| Port Binding      | Restavel                   | TCD                      |                               |                        |
| Dynamic Routing   | Protocol                   |                          |                               |                        |
| Multicast         | WAN Connection             | Internet_VD              | ·                             |                        |
|                   | LAN Host                   |                          |                               |                        |
|                   | WAN Port                   | ~                        |                               |                        |
|                   | LAN Host Port              | ~                        |                               |                        |
|                   | Validate Code              |                          |                               |                        |

ขั้นตอนที่ 2 : ใส่ข้อมูล

- ช่อง Name = ชื่อ ใส่อะไรก็ได้
- ช่อง Protocol = ตามที่ลูกค้าต้องการใช้งาน TCP , UDP , TCP/UDP
- ช่อง WAN Connection = ถ้าเป็น VDSL เลือกเป็น Internet\_VD ถ้าเป็น ADSL ก็เลือกเป็น Internet\_AD
- ช่อง LAN Host = ใส่ IP DVR หรือ IP เครื่องที่จะ forward
- ช่อง WAN Port = ให้ใส่เลข Port ที่ลูกค้าต้องการ Forward
- ช่อง LAN Host Port = ใส่เลข Port เช่นเดียวกัน

เสร็จแล้วกรอก Validate Code แล้ว กด Apply

6. การตั้งค่า DDNS

ขั้นตอนที่ 1 : ให้กดที่ Menu Internet > DDNS

| Home              |                        | nternet                     | Local Network     | Management & Diagnosis |
|-------------------|------------------------|-----------------------------|-------------------|------------------------|
| Status            | Page Information       | on                          |                   |                        |
| WAN               | This page provides the | function of DDNS parameter( | i) configuration. |                        |
| QoS               |                        |                             |                   |                        |
| Security          | V DDINS                |                             |                   |                        |
| TAN               | Provider               | DynDNS                      |                   |                        |
| Parental Controls | DDNS                   | On Off                      |                   |                        |
| DDNS              | Provider URL           | http://www.dyndns.com       |                   |                        |
| INTP              | Username               |                             |                   |                        |
| Port Binding      | Password               | *****                       |                   |                        |
| Dynamic Routing   | Host Name              |                             |                   |                        |
| Multicast         | Validate Code          |                             |                   |                        |

### ขั้นตอนที่ 2 : ใส่ข้อมูล

- ช่อง Provider = เลือกตามที่ถูกก้ำต้องการใช้งาน (DynDNS)

| Provider     | DynDNS  | • |
|--------------|---------|---|
|              | DynDNS  |   |
| DDNS         | DtDNS   |   |
| D 11 UDI     | No-IP   |   |
| Provider UKL | easyDNS |   |
| Userneme     | freedns |   |
| Username     | TZO     |   |
| Password     | Other   |   |

- ช่อง Username = เป็นชื่อเข้าใช้งานตอนที่สมัคร DDNS
- ช่อง Password = เป็นรหัสเข้าใช้งานตอนที่สมัคร DDNS
- ช่อง Host Name = ใส่ Host ของทางลูกค้า เช่น 123.dyndns.com

เสร็จแล้วกรอก Validate Code แล้ว กด Apply

# การดูจำนวนเครื่องที่เข้ามาเชื่อมต่อใช้งาน

Menu Local Network --> Status

ถ้าเป็น Wireless กคดูที่ WLAN Client Status

| Home | In                                                                                                    | ternet                                                                | Local Network                                    | Management & Diag                                                              |
|------|----------------------------------------------------------------------------------------------------|-----------------------------------------------------------------------|--------------------------------------------------|--------------------------------------------------------------------------------|
|      | Page Informatic                                                                                       | 20                                                                    |                                                  |                                                                                |
|      | This name shows the sta                                                                               | tus of LAN                                                            |                                                  |                                                                                |
|      |                                                                                                    |                                                                       |                                                  |                                                                                |
|      | LAN Status                                                                                            |                                                                       |                                                  |                                                                                |
|      |                                                                                                    |                                                                       |                                                  |                                                                                |
|      | WLAN Status                                                                                           |                                                                       |                                                  |                                                                                |
|      |                                                                                                    |                                                                       |                                                  |                                                                                |
|      | VLAN Client S                                                                                         | itatus                                                                |                                                  |                                                                                |
|      | WLAN Client S                                                                                         | itatus                                                                |                                                  |                                                                                |
|      | WLAN Client S<br>Client-1<br>SSID                                                                     | SSID1                                                                 | Name                                             | customer                                                                       |
|      | Client-1<br>SSID<br>IPv4 Address                                                                      | SSID1<br>192.168.1.6                                                  | Name<br>MAC Address                              | customer<br>b8:86:87:7d:91:c5                                                  |
|      | Client-1<br>SSID<br>IPv4 Address<br>IPv6 Address                                                      | SSID1<br>192.168.1.6<br>fe80:908a:7271:23dfte                         | Name<br>MAC Address<br>85                        | customer<br>b8:86:87:7d:91:c5                                                  |
|      | WLAN Client S<br>Client-1<br>SSID<br>IPv4 Address<br>IPv6 Address<br>Client-2                         | SSID1<br>192.168.1.6<br>fe80::908a:7271:23dfte                        | Name<br>MAC Address<br>85                        | customer<br>b8:86:87:7d:91:c5                                                  |
|      | WLAN Client S<br>Client-1<br>SSID<br>IPv4 Address<br>IPv6 Address<br>Client-2<br>SSID                 | SSID1<br>192.168.1.6<br>fe80:908a:7271:23df;e<br>SSID1                | Name<br>MAC Address<br>85<br>Name                | customer<br>b8:86:87:7d:91:c5<br>android-b9e32d9f9d0c587d                      |
|      | WLAN Client S<br>Client-1<br>SSID<br>IPv4 Address<br>IPv6 Address<br>Client-2<br>SSID<br>IPv4 Address | SSID1<br>192.168.1.6<br>fe80:908a:7271:23df:e<br>SSID1<br>192.168.1.7 | Name<br>MAC Address<br>85<br>Name<br>MAC Address | customer<br>b8:86:87:7d:91:c5<br>android-b9e32d9f9d0c587d<br>00:ae:fa:69:6f:17 |

# <u>ถ้าเป็น Lan กดดูที่ LAN Client Status</u>

#### Sample Wireless Configuration

1. Fix wireless channel such as 1, 6, and 11 depending in environment.

| Channel           | 11                | Y  |  |
|-------------------|-------------------|----|--|
| lode              | Mixed (802.11g/n) | *  |  |
| and Width         | Auto              | •  |  |
| xternal Channel   | Lower             | •  |  |
| GI                | 🔍 On 💿 Off        |    |  |
| leacon Interval   | 100               | ms |  |
| ransmitting Power | 100%              | •  |  |
| 'alidate Code     |                   |    |  |
|                   |                   |    |  |

2. Setup encryption type following this picture

| SSID Name       | 3bb-wlan     |   |
|-----------------|--------------|---|
| SSID Hide       | 🔍 On 💌 Off   |   |
| Encryption Type | WPA2-PSK-AES | • |
| WPA Passphrase  |              |   |
| SSID Isolation  | On 🖲 Off     |   |
| Maximum Clients | 32           |   |
| Validate Code   |              |   |